## SISTEMA DE GESTÃO DE PRESTAÇÃO DE CONTAS (SiGPC)

### **CONTAS ONLINE**

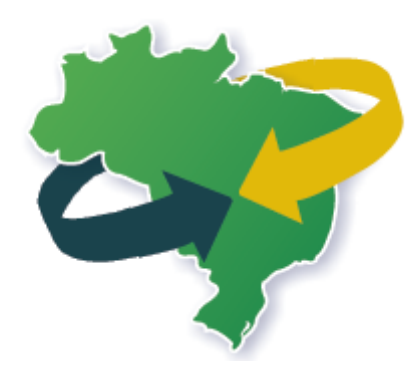

## Registro de Retenções Tributárias e Pagamentos

Atualização: 20/12/2012

A necessidade de registrar despesas em que há retenção tributária é uma situação que poderá ocorrer em muitos casos e que exige especial atenção dos usuários no momento do registro no SiGPC – Contas Online.

Nestes casos, a particularidade está no fato de que nem todo o valor da despesa será pago ao fornecedor ou prestador de serviço, pois uma parte do valor será retida para pagamento de tributo.

Não vamos aqui entrar no mérito de quando ou como a retenção deve ocorrer; interessa-nos focar em como registrar as informações em que essa situação tenha ocorrido. Em regra, as notas fiscais deixam bem claro essa situação, com informações similares ao exemplo a seguir:

| Valor Bruto               | R\$ 1.000,00 |
|---------------------------|--------------|
| Retenção ISS 3%           | R\$ 30,00    |
| Retenção Imposto de Renda | R\$ 10,00    |
| Valor Líquido             | R\$ 960,00   |

Neste caso, o valor total da despesa é de R\$ 1.000,00, dos quais R\$ 960,00 devem ser pagos ao fornecedor e R\$ 40,00 devem ser direcionados ao pagamento do tributo correspondente. Vejamos como lançar este caso.

#### Registros na Autorização de Despesa

Na Autorização de Despesa, não há qualquer particularidade em relação às retenções, mas, como para qualquer outro caso, é preciso que a Autorização esteja previamente cadastrada para que seja possível registrar a despesa.

Então, consideremos que se trata de despesa associada a uma Autorização de Despesa já registrada como "Pregão nº 05/2011":

| 🗹 Dados gravado                | s com sucesso           |                                               |                 |                      |            |                   |                    |                   |
|--------------------------------|-------------------------|-----------------------------------------------|-----------------|----------------------|------------|-------------------|--------------------|-------------------|
| orização de Despesa – <u>N</u> | ova autorização de des  | <u>:pesa – Itens do planejamento – Fornec</u> | edor / Executor |                      |            |                   |                    |                   |
| esquisar Fornecedor/Ex         | ecutor                  |                                               |                 |                      |            |                   |                    |                   |
| Autorização de Despesa         | Número do Processo      | Tipo autorização                              |                 |                      |            |                   |                    |                   |
| Pregão nº 05/2011              | 123456789/2011-22       | Licitacao, Lei n 10.520/2002 (Pregao)         |                 |                      |            |                   |                    |                   |
| DE/CND1                        |                         |                                               |                 |                      |            |                   |                    |                   |
|                                | alaciana                |                                               |                 |                      |            |                   |                    |                   |
| tem: 5                         | elecione                |                                               |                 |                      |            |                   |                    |                   |
|                                |                         |                                               |                 |                      |            | Sesquisar         | 🛉 Novo Cadastro 🔶  | Voltar Avançar 🛁  |
| PF/CNPJ: 94654140000           |                         |                                               |                 |                      |            |                   |                    |                   |
| ornecedor / Executor: VA       | LDOIR PEDRO WATHIER     |                                               |                 |                      |            |                   |                    |                   |
|                                |                         |                                               |                 |                      |            |                   |                    |                   |
| Descrição                      |                         |                                               | Unid. de Medida | Valor Unitário (R\$) | Quantidade | Valor Total (R\$) | Proposta Vencedora | Ações             |
| PNATE - FUNDAMENTAL            | Serviços contratados ju | nto a terceiros (Terceirização)               | MONETÁRIO       |                      |            | 1.000,00          | Sim                | Alterar / Excluir |
|                                |                         |                                               |                 |                      |            |                   |                    |                   |

Conforme a tela acima, consideremos também que o fornecedor já está indicado na Autorização de Despesa, e que o item é "Serviços contratados junto a terceiros".

Vamos então cadastrar a nota fiscal. Para isso, clique na opção de menu "Documento de Despesa". Depois clique em "Novo Documento de Despesa":

| Recebimento de Produtos<br>ou Serviços (Liquidação) | * | Tipo de Documento | Selecione | * |                                         |
|-----------------------------------------------------|---|-------------------|-----------|---|-----------------------------------------|
| Pagamentos                                          | * | Autorizações de   | Selecione | • |                                         |
| ·· Pagamentos                                       |   | Despesas          |           |   |                                         |
| Pagamento de Retenção ou<br>Encargo                 |   |                   |           |   | 🛕 Localizar 📥 Novo Documento de Despesa |
| Execução Física                                     | * |                   |           |   |                                         |
| Extrato Bancário                                    | * | L                 |           |   |                                         |

Em seguida, vamos digitar o CPF ou CNPJ do fornecedor ou prestador de serviços, depois clicar em "Pesquisar". Após aparecer o nome do fornecedor/prestador de serviços também será exibida a Autorização de Despesa na qual ele consta. Em nosso exemplo, aparecerá o "Pregão nº 05/2011". Vamos selecioná-lo e depois indicar a opção "Nota Fiscal". Veja abaixo:

| 0 | cum      | entos de Despesas - <u>Novo document</u> | o de despesa            |                                       |    |                      |
|---|----------|------------------------------------------|-------------------------|---------------------------------------|----|----------------------|
| C | NPJ      | /CPF 946.541.400-00                      | Nome do<br>Fornecedor/I | VALDOIR PEDRO WATHIE                  | ER | ]                    |
|   |          |                                          |                         |                                       |    | 🔶 Voltar 🔍 Pesquisar |
|   |          |                                          |                         |                                       |    |                      |
|   | Lista    | de Autorização de Despesa                |                         |                                       |    |                      |
|   | _        |                                          |                         |                                       |    |                      |
|   |          | Identificação da Autorização de Despesa  | Número do Processo      | Tipo autorização                      |    |                      |
|   | <b>v</b> | Pregão nº 05/2011                        | 123456789/2011-22       | Licitacao, Lei n 10.520/2002 (Pregao) |    |                      |
|   |          |                                          |                         |                                       | ,  |                      |
|   |          |                                          |                         |                                       |    |                      |
|   | * т      | po de Nota Fiscal                        |                         | ×                                     |    |                      |
|   | Doc      | umento                                   |                         |                                       |    |                      |
|   |          | tincluir                                 |                         |                                       |    |                      |

Vamos clicar em "Incluir" e depois preencher os campos solicitados na tela que é exibida. ATENÇÃO: no campo "Valor Total do Documento" deve sempre ser preenchido o valor integral do Documento de Despesa (no caso, da Nota Fiscal), mesmo que nem toda a despesa seja custeada com recursos do programa.

| 🖌 Documento s                                             | alvo com sucesso!                            |                                   |            |  |  |  |  |  |
|-----------------------------------------------------------|----------------------------------------------|-----------------------------------|------------|--|--|--|--|--|
| Documentos de Despesa                                     | as – Novo documento de despesa – Nota Fiscal |                                   |            |  |  |  |  |  |
| Dados do Fornecedor                                       | / Executor                                   |                                   |            |  |  |  |  |  |
| CNPJICPF: 946.541.400-00 Fornecedor: VALDOIR FEDRO WATHER |                                              |                                   |            |  |  |  |  |  |
| - Tipo de Documento de Despesa                            |                                              |                                   |            |  |  |  |  |  |
| Tipo de Documento:                                        | Tipo de Documento: Nota Fiscal               |                                   |            |  |  |  |  |  |
| Cadastrar Documento                                       | de Despesa                                   |                                   |            |  |  |  |  |  |
| * Número do<br>Documento                                  | 123                                          | Número de Série                   |            |  |  |  |  |  |
| Número do<br>Formulário                                   |                                              | * Data da Emissão<br>do Documento | 15/05/2011 |  |  |  |  |  |
| * Data de Entrega                                         | 16/05/2011                                   | * Valor Total do<br>Documento     | 1.000,00   |  |  |  |  |  |
| Valor de<br>Apropriação                                   | 0.00                                         | Número Inscrição<br>DAP           |            |  |  |  |  |  |
| Valor de Custeio                                          | 0.00                                         | Valor de Capital                  | 0,00       |  |  |  |  |  |
|                                                           | ✔ Gravar Retenções                           |                                   |            |  |  |  |  |  |

Após preenchidos os campos, clique na opção "Gravar" e aparecerá a mensagem que é exibida no topo da tela acima. Repare que, inicialmente, os campos "Valor de Custeio" e "Valor de Capital" aparecem zerados, bem como o "Valor de Apropriação", que corresponde ao quanto do valor total do documento será custeado com recursos do programa.

E os valores de custeio, capital e de apropriação vêm dos valores registrados nos itens, por isso, é imprescindível registrá-los, inclusive antes de registrar as retenções.

Para incluir os itens, basta selecionar o item desejado na relação e depois preencher os campos solicitados:

| Informar Itens Pla       | anejados Para Inclusão de Documento de Despesa                                                   |
|--------------------------|--------------------------------------------------------------------------------------------------|
| * Itens                  | Selecione                                                                                        |
|                          | Selecione                                                                                        |
| * Natureza da<br>Despesa | Pregão nº 05/2011 - PNATE - FUNDAMENTAL - Serviços contratados junto a terceiros (Terceirização) |
| * Quantidade:            | Valor Unitário:     Valor Total:                                                                 |
|                          | 🛨 Adicionar Item                                                                                 |

É preciso indicar se o item é de Custeio ou de Capital e informar o valor.

| -Informar Itens Plane    | ajados Para Inclusão de Documento de Despesa                                                       |
|--------------------------|----------------------------------------------------------------------------------------------------|
| * Itens                  | Pregão nº 05/2011 - PNATE - FUNDAMENTAL - Serviços contratados junto a terceiros (Terceirização) 💌 |
| * Natureza da<br>Despesa | Ocusteio Ocapital                                                                                  |
| * Quantidade:            | Valor Unitário:     Valor Total:     1.000.00                                                      |
|                          | 🔶 Adicionar item                                                                                   |

Por fim, deve-se clicar em "Adicionar Item", então, ele aparecerá na relação que consta na parte inferior da tela.

| Descrição                                                                                       | Unid. de Medida | Natureza da Despesa | Qtde. | Valor Unitário (R\$) | Valor Total (R\$) | Operações         |
|-------------------------------------------------------------------------------------------------|-----------------|---------------------|-------|----------------------|-------------------|-------------------|
| Pregão nº 05/2011 -PNATE - FUNDAMENTAL - Serviços contratados junto a terceiros (Terceirização) |                 | Custeio             |       |                      | 1.000,00          | Alterar / Excluin |
|                                                                                                 |                 |                     |       | Total:               | 1.000,00          |                   |

Para incluir outros itens, basta repetir o processo. E pode-se perceber que os valores vão sendo totalizados no campo "Valor de Apropriação", o qual representa o valor da despesa registrada. Se houver retenções, apenas parte deste valor será pago ao fornecedor, ficando o restante retido para pagamento do tributo correspondente. Nestes casos, vamos registrar primeiro os valores que foram retidos, para posteriormente registrar os pagamentos. Vejamos:

| Cadastrar Document       | Cadastrar Documento de Despesa |                                   |            |  |  |  |  |  |  |  |  |
|--------------------------|--------------------------------|-----------------------------------|------------|--|--|--|--|--|--|--|--|
| * Número do<br>Documento | 123                            | Número de Série                   |            |  |  |  |  |  |  |  |  |
| Número do<br>Formulário  |                                | * Data da Emissão<br>do Documento | 15/05/2011 |  |  |  |  |  |  |  |  |
| * Data de Entrega        | 16/05/2011                     | * Valor Total do<br>Documento     | 1.000,00   |  |  |  |  |  |  |  |  |
| Valor de<br>Apropriação  | 1.000,00                       | Número Inscrição<br>DAP           |            |  |  |  |  |  |  |  |  |
| Valor de Custeio         | 1.000.00                       | Valor de Capital                  | 0.00       |  |  |  |  |  |  |  |  |
|                          | Graver Retenções               |                                   |            |  |  |  |  |  |  |  |  |

Clique em retenções, conforme destacado acima. Então será apresentada a seguinte tela:

| Documentos de Despesas – Novo documento de despe<br>Dados do Fornecedor/Executor | sa - Retencões                    |
|----------------------------------------------------------------------------------|-----------------------------------|
| CPF/CNPJ: 946.541.400-00                                                         | Fornecedor: VALDOIR PEDRO WATHIER |
| Cadastrar Informações das Retenções na Fonte                                     |                                   |
| * Tipo de Retenção ISS                                                           |                                   |
| Valor de retenção     30,00     Campos obrigatórios                              |                                   |
|                                                                                  | 🖌 Gravar 🛛 🖕 Votar                |

Indique o tipo de tributo que está sendo retido e o valor que foi retido, conforme exemplificado acima. Neste caso, suponhamos que seja uma valor de R\$ 30,00, relativo a ISS.

Após preencher os dados, clique em Gravar.

Vamos repetir o processo supondo que haja também uma retenção de R\$ 10,00 referente a Imposto de Renda. Veja que na parte inferior da tela aparecem as retenções registradas.

| Cadastrar Informações das Retenções na Fonte                             |                        |                 |  |  |  |  |  |  |
|--------------------------------------------------------------------------|------------------------|-----------------|--|--|--|--|--|--|
| <ul> <li>Tipo de Retenção</li> <li>Outros tributos municipais</li> </ul> |                        |                 |  |  |  |  |  |  |
| * Valor de retenção                                                      |                        |                 |  |  |  |  |  |  |
| *Campos obrigatórios                                                     |                        |                 |  |  |  |  |  |  |
| Votar                                                                    |                        |                 |  |  |  |  |  |  |
| Tino de Retenção                                                         | Valor de retensão (PS) | Operações       |  |  |  |  |  |  |
| ISS                                                                      | 30,00                  | Alterar Excluir |  |  |  |  |  |  |
| IMPOSTO DE RENDA                                                         | 10,00                  | Alterar Excluir |  |  |  |  |  |  |
|                                                                          | Valor total: R\$ 40,00 |                 |  |  |  |  |  |  |
|                                                                          | « c »»                 |                 |  |  |  |  |  |  |

Em nosso caso, o total retido foi de R\$ 40,00. Por isso, dos R\$ 1.000,00, apenas R\$ 960,00 devem ser pagos ao fornecedor enquanto os outros R\$ 40,00 devem ser utilizados para pagamentos dos tributos.

Concluídos os registros de retenções, clique em "voltar".

Repare que, na listagem de Documentos de Despesa, o valor da retenção aparece destacado:

| Fornecedor / Executor | Tipo de Documento | Número do Documento | Mês Referência | Data Emissão do Documento | Valor Total do Documento (R\$) | Valor de Apropriação (R\$) | Descrição | Retenção (R\$) | Operações                                                          |
|-----------------------|-------------------|---------------------|----------------|---------------------------|--------------------------------|----------------------------|-----------|----------------|--------------------------------------------------------------------|
| VALDOIR PEDRO WATHIER | Nota Fiscal       | 123                 |                | 15/05/2011                | 1.000,00                       | 1.000,00                   |           | 40,00          | Alterar / Excluir<br>Visualizar<br>Retenções /<br>Incluir Pagament |
|                       |                   |                     |                |                           |                                |                            |           |                |                                                                    |

Antes do registrar o pagamento de retenções, vejamos como as informações constarão no Pagamento ao Fornecedor. Para isso, clique no menu "Pagamentos". Depois em "Incluir Novo Pagamento".

A partir disso, vamos preencher os dados relativos ao pagamento feito ao fornecedor. Para isso, basta registrar os dados do cadastro do pagamento. O que nos interessa neste momento é compreender os valores. Observe a tela abaixo:

| Documentos de Despes                    | sas – Alterar documento de despesa – Novo pagamento                             |    |
|-----------------------------------------|---------------------------------------------------------------------------------|----|
| Cadastrar documento                     | o de pagamento de despesa                                                       |    |
| * Banco/Agência<br>/Conta:              | BANCO DO BRASIL - 2576 - 0000058343 💌                                           |    |
| * Tipo do<br>documento:                 | Transferência V Número do 123 Data de 30/05/2011 documento:                     |    |
| Cadastrar dados do(s                    | :) fornecedor(es) e do(s) documento(s) de despesa                               |    |
| * CNPJ/CPF:                             | 946.541.400-00 Schoolzar Nome do fornecedor / executor:                         |    |
|                                         | ✔ Exibir na lista somente documentos de despesa com valor a pagar ao fornecedor |    |
| * Lista de<br>documentos de<br>despesa: | Nota Fiscal - 123 - 15/05/11 - R\$ 1.000.00- a pagar R\$ 960.00 🕑 valor: 960.00 |    |
|                                         | Valor total do documento: 1.000.00                                              |    |
|                                         | Valor de apropriação: 11.000.00                                                 |    |
|                                         | Pago ao fornecedor * 0.00                                                       |    |
|                                         | Retenção **: VIO.00                                                             |    |
| * Somatório dos val                     | lores pagos ao fornecedor referentes a esse documento de despesa                |    |
| * * Somatório dos v                     | valores de tributos retidos neste documento de despesa                          |    |
| * Campo(s) obrigatório(s)               | 🖌 Gravar 🛛 🖛 Vot                                                                | ar |

Consta como "a pagar" o valor de R\$ 960,00, pois, nesta tela, registra-se apenas o pagamento ao fornecedor. Os R\$ 40,00 que foram retidos serão identificados no campo "Retenção" apenas a título de informação. Mas para comprovar a despesa de R\$ 1.000,00 é preciso registrar o pagamento dos tributos aos quais corresponde o valor retido.

Vamos então clicar na opção "Pagamento de Retenção ou Encargo". E, na tela que é exibida, clicar em "Adicionar novo":

| E Conta Corrente e Conta<br>Aplicação                                        | <u>Paqamentos</u><br>Localizar Pagamentos |                                |
|------------------------------------------------------------------------------|-------------------------------------------|--------------------------------|
| Autorização de Despesas<br>(Licitações e Outras)                             | Banco/Agência<br>/Conta:                  | Selecione                      |
| Autorização de Despesa      Recebimento de Produtos ou Serviços (Liquidação) | Tipo do documento:                        | Selecione                      |
| Documentos de Despesas                                                       | Número do<br>documento:                   |                                |
| Pagamentos 🔊                                                                 |                                           |                                |
| ·· Pagamentos                                                                | Data inicio                               |                                |
| Pagamento de Retenção ou     Encargo                                         | Data fim                                  |                                |
| Execução Física 🛛 🔿                                                          |                                           |                                |
| Extrato Bancário 🛛 🛸                                                         |                                           | 🔍 Pesquişar 🛛 🛨 Adicionar Novo |
| <u>Extratos</u>                                                              |                                           |                                |

Na tela que é apresentada, devem ser preenchidos os dados do movimento bancário que foi realizado no intuito de quitar o valor de tributo que foi retido. Há grande diversidade na forma de fazer este pagamento: pode-se registrar uma guia para cada retenção realizada; pode-se registrar uma guia para recolher diversas retenções de determinado tributo; pode-se, inclusive, registrar uma transferência à conta de titularidade do executor, por exemplo, para registrar a quitação de vários tributos. Em quaisquer dos casos, o que deve ser registrado é o documento que constará no extrato bancário da conta utilizada para pagamento.

E é importante ressaltar que diversas formas de registro são permitidas exatamente pelo fato de que se entende que a obrigação do pleno cumprimento das obrigações tributárias é do executor, sendo que o registro no sistema tem o intuito exclusivo de comprovar a despesa na prestação de contas.

| Após | preenc | her os d | dados, | clique | em | gravar: |  |
|------|--------|----------|--------|--------|----|---------|--|
| _    |        |          |        |        |    |         |  |

| * Tipo do Transferência 🔽        |  |
|----------------------------------|--|
|                                  |  |
| * Número do 123789<br>locumento: |  |
| * Data: 15/07/2011               |  |
| * Valor: 40,00                   |  |

Será apresentada então uma nova tela, na qual se deve identificar quais são os valores específicos que estão sendo quitados com a movimentação que foi registrada. Vamos compreender cada uma das partes da tela:

Na parte superior, você verá a identificação do pagamento, conforme recém registrado:

|                                          | Banco/Agência/Conta        |                          | Tipo de Documento | Número Documento | Data       | Valor |
|------------------------------------------|----------------------------|--------------------------|-------------------|------------------|------------|-------|
| ANCO DO BRASIL - 257                     | 6 - 0000058343             |                          | Transferência     | 123789           | 15/07/2011 | 40,00 |
| esquisar Retenção o<br>îpo do documento: | V Retenção<br>Selecione    | Encargo                  |                   |                  |            |       |
| ata início                               | 01/05/2011                 | Data fim                 | 30/05/2011        |                  |            |       |
| )Exibir na lista some                    | ente o Documento de Despes | a com Retenção ou Encarg | o a recolher      |                  |            |       |
|                                          | os Documentos de Despes    | com Retenção ou Encarac  |                   |                  |            |       |

A utilização dos filtros é opcional. Caso você queira listar todas as retenções, basta clicar em pesquisar, à direita da tela. Com isso, aparecerá a listagem dos valores que foram retidos, para inclusão no pagamento:

|                      |                     |                |            |                  |              |                             | S Pesquisar          |
|----------------------|---------------------|----------------|------------|------------------|--------------|-----------------------------|----------------------|
| Documento de Despesa | Número do Documento | Fornecedor     | Data       | Тіро             | Valor Retido | Valor Total do Recolhimento | Valor do Recolimento |
| Nota Fiscal          | 123                 | 946.541.400-00 | 15/05/2011 | ISS              | 30,00        | 0,00                        |                      |
| Nota Fiscal          | 123                 | 946.541.400-00 | 15/05/2011 | IMPOSTO DE RENDA | 10,00        | 0,00                        |                      |

Para fazer a inclusão, basta marcar os itens desejados (bem no início da tabela) e informar o valor correspondente:

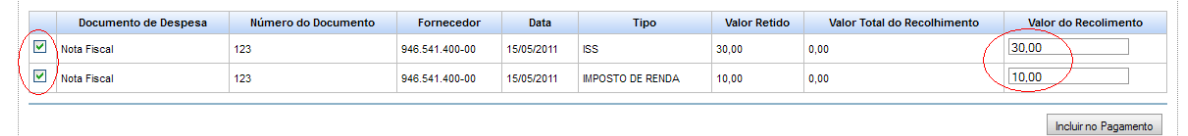

Neste caso, serão incluídos os dois valores. Para isso, basta clicar em "Incluir no Pagamento". Com isso, os itens serão apresentados na parte final da tela, que indica quais são as retenções que estão sendo pagas com este documento:

| Documento de Despesa | Número do Documento | Fornecedor     | Data       | Тіро            | Valor Retido | Valor do Recolhimento | Valor Total Recolhido | Ação    |
|----------------------|---------------------|----------------|------------|-----------------|--------------|-----------------------|-----------------------|---------|
| Nota Fiscal          | 123                 | 946.541.400-00 | 15/05/2011 | ISS             | 30,00        | 30,00                 | 30,00                 | Excluir |
| Nota Fiscal          | 123                 | 946.541.400-00 | 15/05/2011 | MPOSTO DE RENDA | 10,00        | 10,00                 | 10,00                 | Excluir |
|                      |                     |                |            |                 |              |                       |                       |         |
|                      |                     |                |            |                 |              |                       |                       | Voltar  |

Caso seja necessário retirar algum item, basta clicar em "Excluir";

Se for necessário acrescentar outros itens, basta repetir o procedimento de "Pesquisar", depois selecionar os itens e indicar os valores e, por fim, incluir no pagamento.

Caso seja necessário alterar algum valor, será necessário excluí-lo e incluir novamente.

Quando estiverem incluídos os itens de retenção deste documento de pagamento, clique em "Voltar" para retornar a tela inicial.

Para compreender melhor o procedimento, após ter retornado a tela inicial, vamos clicar em "Pesquisar" para visualizar o registro que acabamos de fazer:

| Pagamentos               |                 |                   |                    |            |             |                    |                    |
|--------------------------|-----------------|-------------------|--------------------|------------|-------------|--------------------|--------------------|
| Localizar Pagamentos     |                 |                   |                    |            |             |                    |                    |
| Banco/Agência<br>/Conta: | Selecione       | •                 |                    |            |             |                    |                    |
| Tipo do documento:       | Selecione       | ~                 |                    |            |             |                    |                    |
| Número do<br>documento:  |                 |                   |                    |            |             |                    |                    |
| Data início              |                 |                   |                    |            |             |                    |                    |
| Data fim                 |                 |                   |                    |            |             |                    |                    |
|                          |                 |                   |                    |            |             | S Pesquisar        | · 🛨 Adicionar Novo |
| Resultado da Pesquisa    |                 |                   |                    |            |             |                    |                    |
| Banc                     | o/Agência/Conta | Tipo de Documento | Número Documento   | Data       | Valor (R\$) | Detalhar           | Ações              |
| BANCO DO BRASIL - 257    | 6 - 0000058343  | Transferência     | 123789             | 15/07/2011 | 40,00       | Encargo / Retenção | Alterar / Excluir  |
|                          |                 |                   | «« « <b>1</b> » »» |            |             |                    |                    |

Para visualizar as retenções que foram inclusas neste pagamento, bem como para incluir ou excluir, clique na opção "Retenção / Encargo", na coluna "Detalhar".

Para alterar ou excluir o documento de pagamento clique na opção correspondente, na coluna "Ações".

E para visualizar o resultado dos registros, vamos agora clicar na opção "Enviar Prestação de Contas", no menu Prestação de Contas Online:

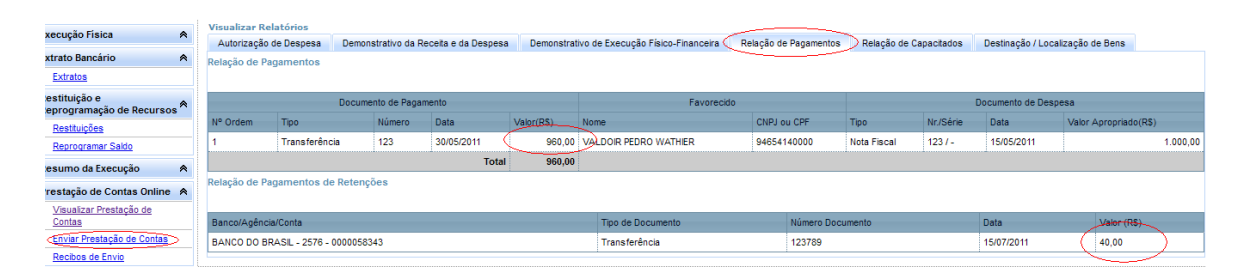

Na relação de pagamentos você perceberá que consta o valor pago ao fornecedor na primeira parte da tela e, abaixo, o valor pago de retenção.

Com isso, está concluído o registro da retenção. E, repare, a soma do valor pago ao fornecedor com o valor pago de retenção, ao final, corresponderá ao valor de apropriação registrado no documento de despesa, ou seja, o valor gasto a ser comprovado na prestação de contas.

#### PERGUNTAS FREQUENTES:

# 1) Em um documento de despesa, o valor não foi retido, pois foi pago tudo ao fornecedor que fez o recolhimento. Como registrar?

Se o valor não foi efetivamente retido, não há o que registrar em "Retenções". Todo o valor constará como pago ao fornecedor.

De todo modo, é importante verificar junto ao setor competente na entidade se o procedimento foi correto.

# 2) Em uma nota fiscal havia retenção, mas o valor dos tributos foi custeado pela própria prefeitura, não tendo sido feitos pagamentos desse valor com recurso do programa. Como registrar?

Se o valor da retenção não foi pago com recursos do programa, não é uma despesa a ser comprovada na prestação de contas. Assim, deve-se registrar o valor de apropriação correspondente apenas a parcela do valor custeado com recursos do programa, e não é necessário registrar retenções.

# 3) Uma nota fiscal possui valor de retenção, mas apenas uma parte dela vai ser custeada com recursos do programa. Como registrar?

Nestes casos, é preciso avaliar quanto do pagamento ao fornecedor e quanto do pagamento dos tributos retidos será feito com recursos do programa: o ideal é que esses

valores sejam proporcionais. De todo modo, o correto é registrar em "Valor de Apropriação" (pela soma dos itens) o valor que será custeado com recursos do programa e, em retenções, a parcela dos tributos retidos que será custeada com recursos do programa.

Para não haver problemas de comprovação dos gastos na prestação de contas, é recomendável que se tente evitar esse tipo de situação.

#### 4) Tenho uma nota fiscal de 2010, sendo que o fornecedor foi pago em 2010 e as contas já foram prestadas desta despesa. Porém, o valor da retenção só foi pago em 2011. Como registrar?

Neste caso, considerando que o valor pago ao fornecedor já compôs a prestação de contas de 2010, o valor de apropriação em 2011 será apenas o valor correspondente à retenção. Assim, deve ser lançado o Documento de Despesa, apropriando apenas o valor que será registrado em "Retenções", fazendo também o registro do pagamento da retenção. Neste caso, não haverá valor de pagamento a ser registrado ao fornecedor.